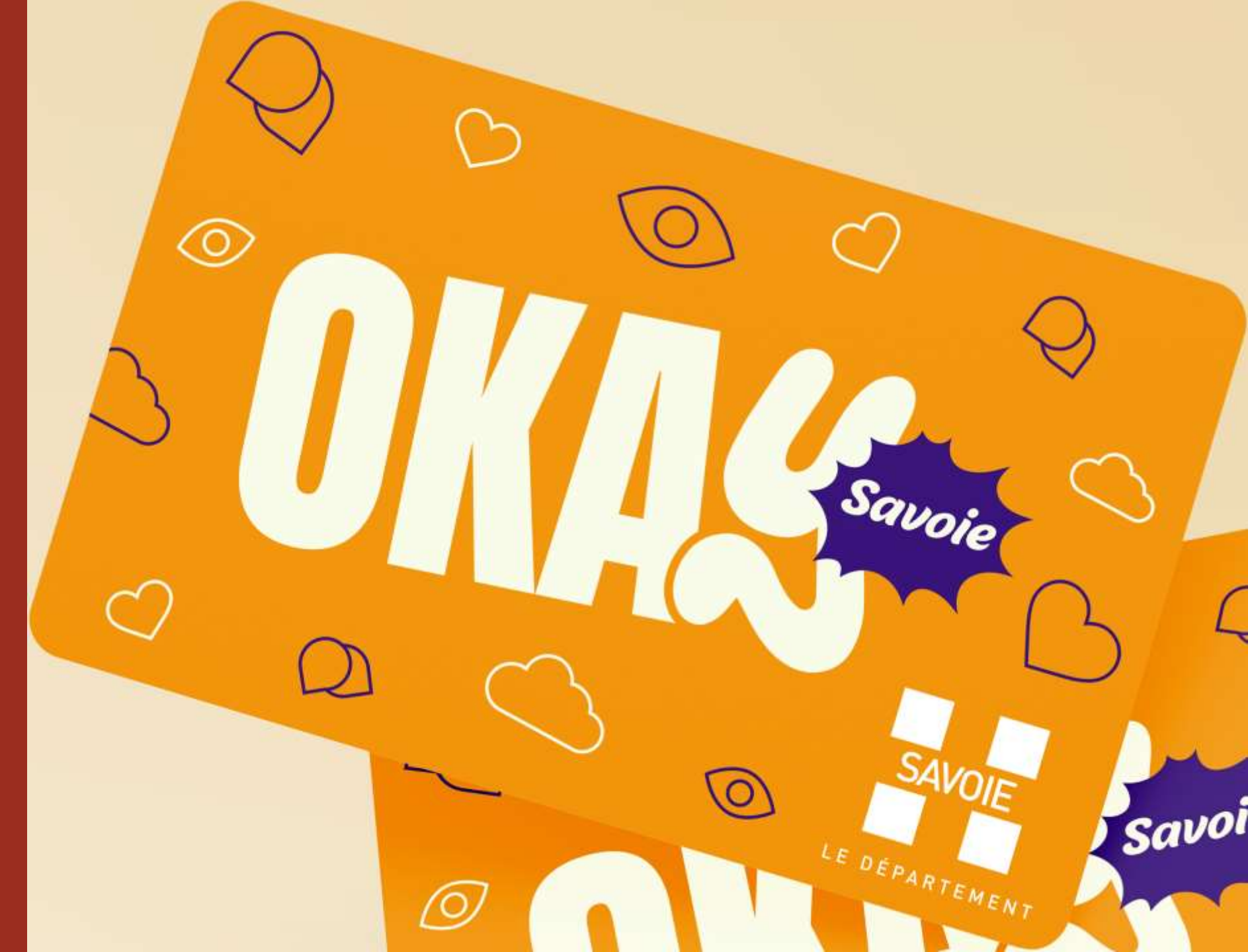

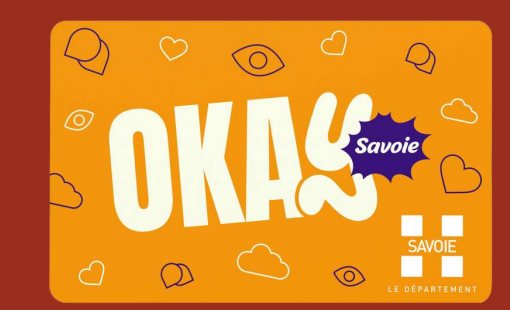

## Se connecter à l'adresse : <u>https://okay.savoie.fr</u>

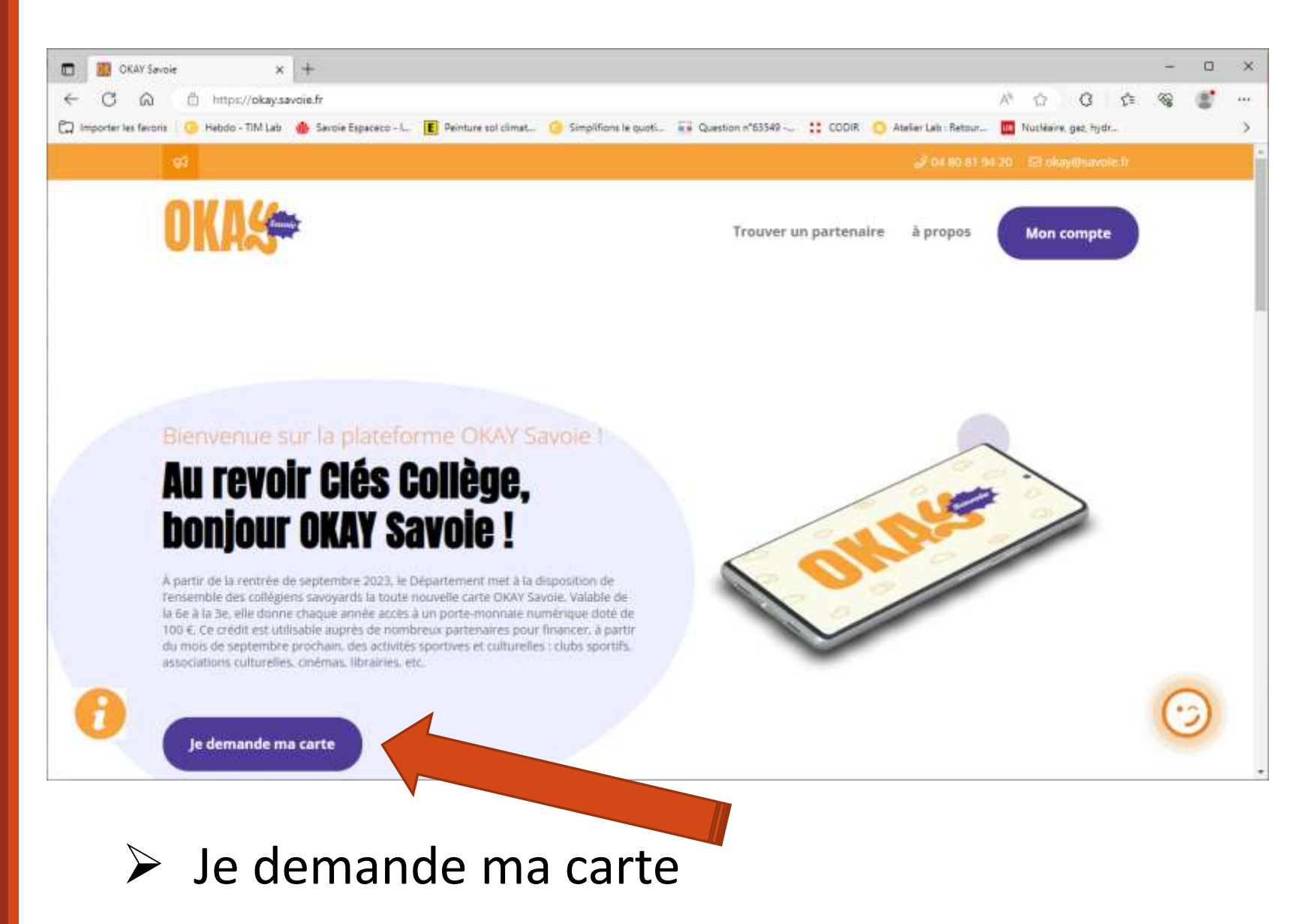

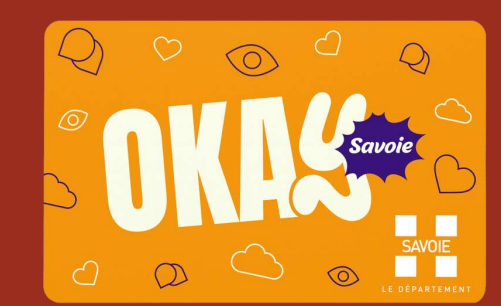

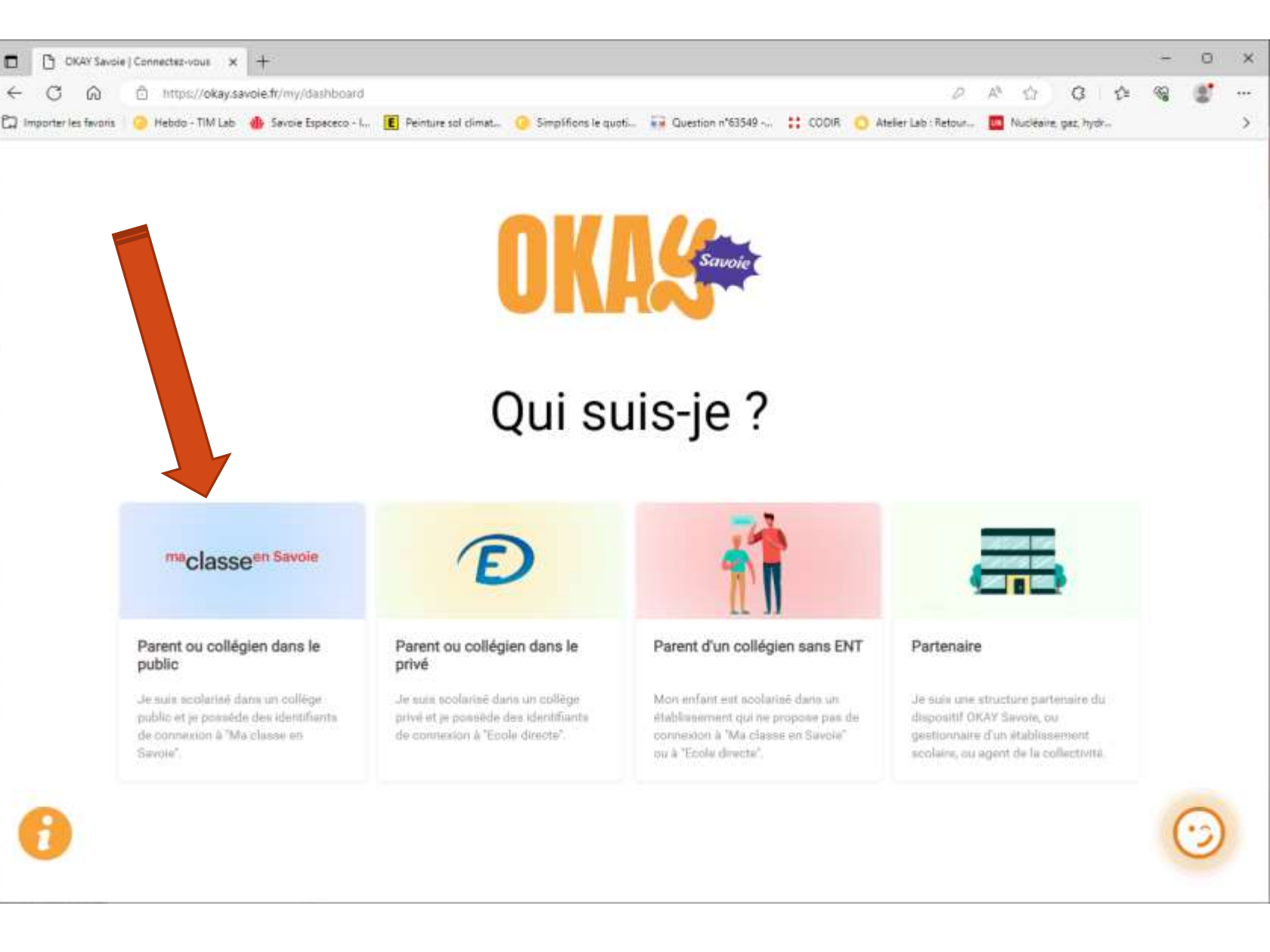

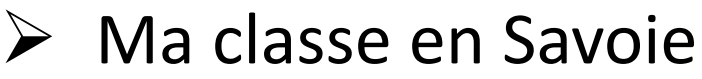

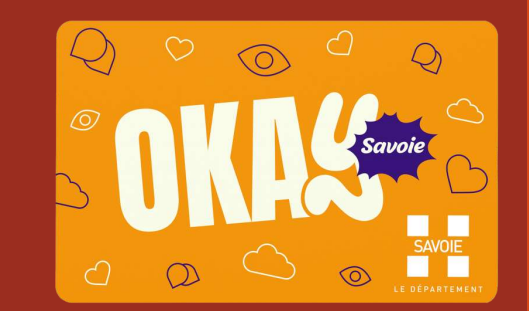

| Sienvenue sur vote Environne: x +                                                      |                                                                                                    |                                                                                                 |       |                                                                                                    |                                                                                                    |                                              | - | 0 | ×   |
|----------------------------------------------------------------------------------------|----------------------------------------------------------------------------------------------------|-------------------------------------------------------------------------------------------------|-------|----------------------------------------------------------------------------------------------------|----------------------------------------------------------------------------------------------------|----------------------------------------------|---|---|-----|
| C 🙆 https://cas.ent.auvergnerhonealpes.fr/login?service+https://okay.savoie.fr/kdecole |                                                                                                    |                                                                                                 |       |                                                                                                    | A* 12                                                                                                    | 3 ₫                                          |   |   | *** |
| 🛱 Importer les favoris 🧔 Hebdo - 71M Lab 🐠 Savoie Espaceco - I                         | E Peinture sol climat 🧿 Simplifions le quoti.                                                                                                    | . 🚺 Question n°63549 ~                                                                          | CODIR | O Atelier Lab : Retour                                                                                                    | In Nucléaire,                                                                                                    | gaz, hydr                                    |   |   | >   |
|                                                                                        | Vous voulez vous connecter à FENT<br>© Elève ou parent avec<br>+ Elève ou parent sans E<br>© Enseignement agricol<br>+ Enseignant<br>+ Personnel non enseign<br>+ Personnels de collection<br>Autres comptes et inv | Seen<br>ione-Alpes<br>r en tant que :<br>EduConnect<br>duConnect<br>ie<br>hant<br>vité<br>vités |       | Informations aux<br>Elèves<br>Les élèves et les paren<br>établissement à utilise<br>peuvent s'authentifier<br>parent avec Éduconne<br>Si vous avez une quest<br>concernant votre accé<br>disposer d'un accomp<br>https://educonnect.ed<br>aide/contacts/ | c Parents et<br>Its invités par le<br>r EduConnect<br>par l'entrée « E<br>ct ».<br>Elon ou une diff<br>s Educonnect v<br>agnement :<br>ucation.gouv.fr | tur<br>lève ou<br>lipulté<br>loos<br>Veduct- |   |   |     |
|                                                                                        | 10<br>                                                                                                    | 272                                                                                             |       |                                                                                                    |                                                                                                    |                                              |   |   |     |
|                                                                                        | 🙆 La Ri                                                                                                    | égion<br>thre-Abm                                                                               |       |                                                                                                    |                                                                                                    |                                              |   |   |     |

Je renseigne mes identifiants EduConnect

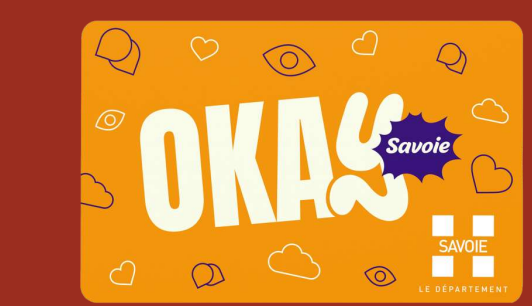

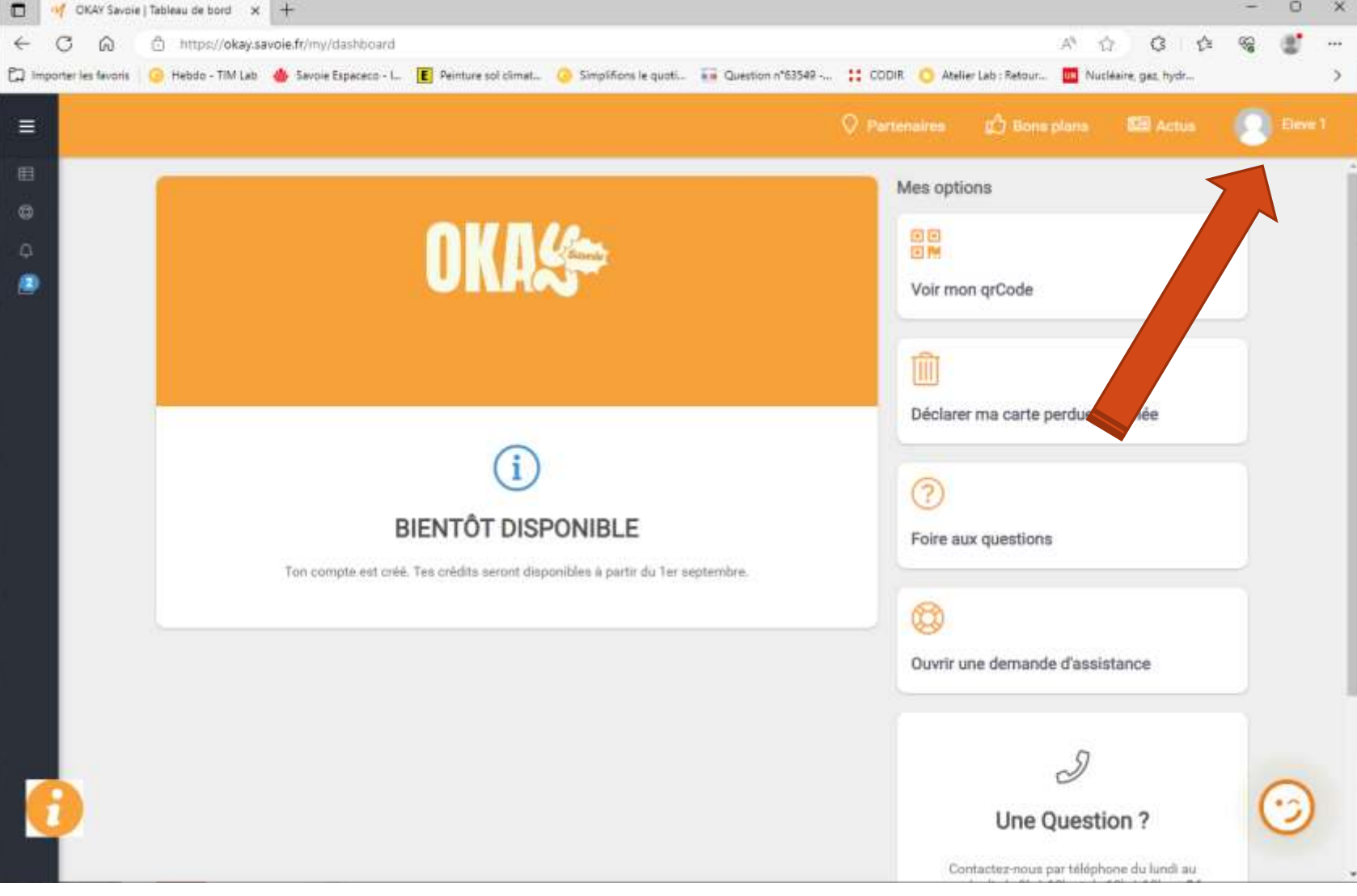

- Mon compte est initié !
- Cliquer sur son nom (en haut à droite), bouton « paramètres », puis « ma photo d'identité »

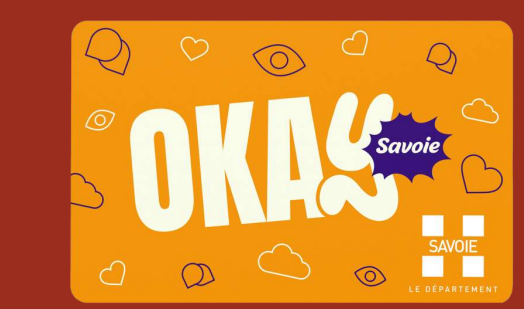

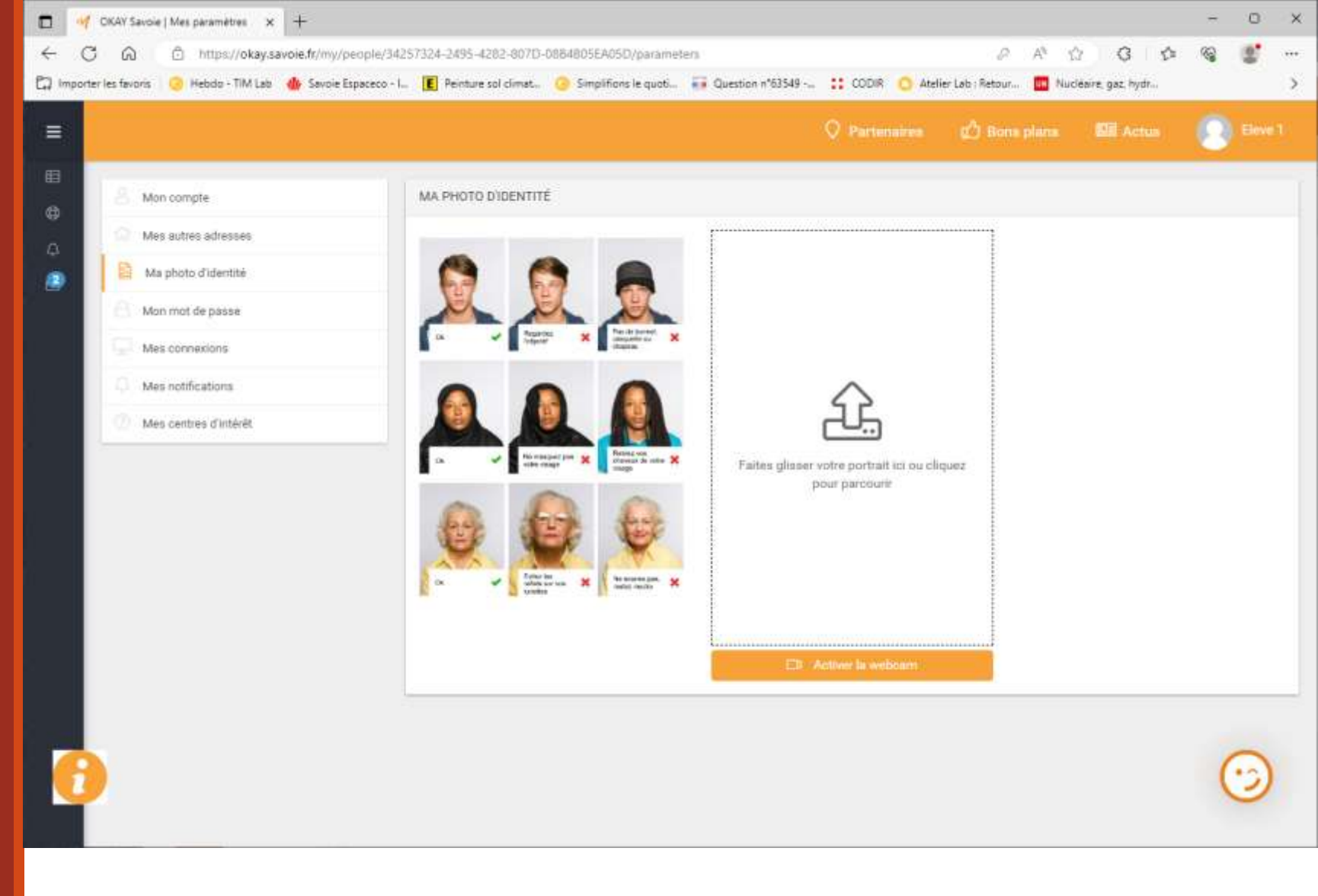

Je dépose ma photo, par la webcam ou en déposant le fichier photo

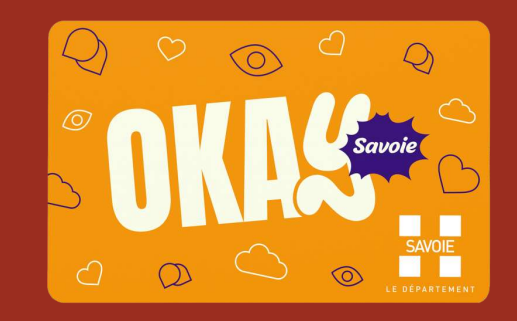

## Bravo,

➢ C'est terminé pour le toi (collégien), reste à ce que ton parent se connecte avec son compte Educonnect pour indiquer ton adresse postale et valider la demande des 100 €

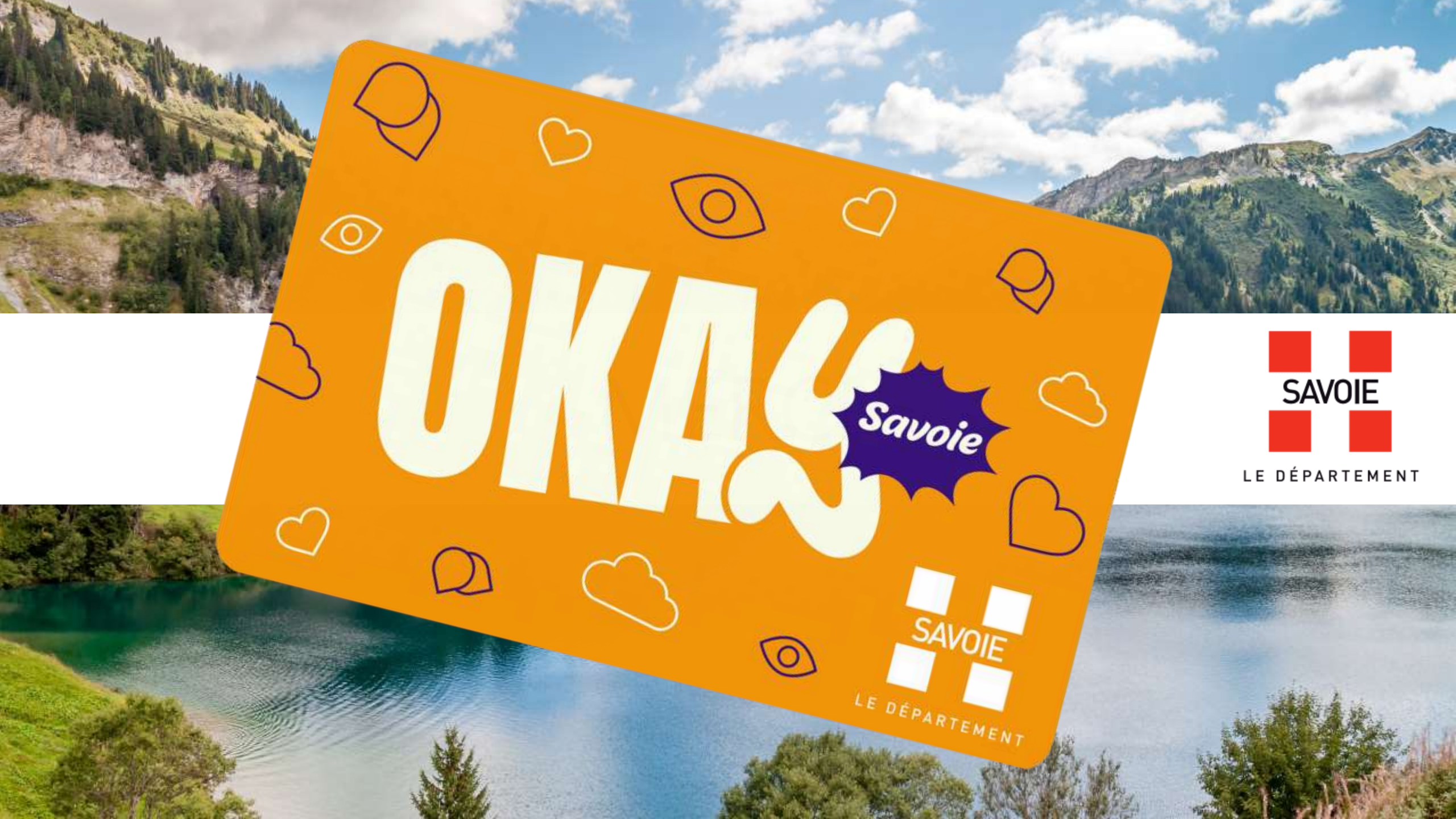